## How to Enroll in a Wellness Instructional Program Class

1. Go to https://sis.rit.edu and select "Student Info System".

| Students                                        | - * |
|-------------------------------------------------|-----|
| These services require an RIT computer account. |     |
| Student Info System                             |     |
| Enrollment Verification                         |     |
| eServices                                       |     |
| Declare an Immersion                            |     |

- 2. Log in using your RIT credentials.
- 3. Select appropriate term.
- 4. Select "Search for Classes" for current class offerings.

| $R \cdot I \cdot T$       |                                   |                                      |                                  |
|---------------------------|-----------------------------------|--------------------------------------|----------------------------------|
| avorites Main Menu > Self | Service > Student Cente           | ſ                                    |                                  |
| Seann's Student Ce        | nter                              |                                      |                                  |
| Academics                 |                                   |                                      | SEARCH FOR CLASSES               |
| Search<br>Plan<br>Enroll  | (j) You are not en                | rolled in classes.                   | ✓ Holds                          |
| My Academica              |                                   | enrollment shopping cart p           | No<br>Holdz.                     |
| other academic 👻 🛞        |                                   |                                      | To Do List                       |
|                           |                                   |                                      | Do's.                            |
| Personal Information      |                                   |                                      | Enrollment Dates                 |
| Emergency Contact         | Contact Information               |                                      | Open Enrollment Dates            |
| Names                     | Permanent Address                 | Current Address<br>None              | Advisor                          |
| other personal 👻 🛞        | Penfield, NY 14526                |                                      | Program Advisor                  |
|                           | Cell/Mobile Phone<br>585/697-4729 | RIT Student Email<br>simclar@rit.edu | Christye Sisson<br>Michael Peres |
|                           |                                   |                                      | Andrew Davidhazy                 |

- 4. Enter one of the BOLD subject disciplines into the "Select Subject" field:
  - a. WHWS Health and Wellness Seminars
  - b. WDAN Dance
  - c. WFIT Fitness
  - d. WHLS Health and Safety
  - e. WREC Lifetime Recreation
  - f. WINT Interactive Adventures (Outdoor Education)
  - g. WMAR Martial Arts
  - h. WMIL Military Sciences (Through RIT ROTC Office Only)

| Seann McArdle                                                                                         |                                                                                                    |                      |               | go to      |            | • 0 |
|----------------------------------------------------------------------------------------------------|----------------------------------------------------------------------------------------------------|----------------------|---------------|------------|------------|-----|
| Search                                                                                                | Plan                                                                                                    |                      | Enroll        |            | My Academi | cs  |
| 88                                                                                                    | arch for classes                                                                                                    |                      | brow          | vse course | e catalog  |     |
| Search for Cla                                                                                        | isses                                                                                                    |                      |               |            |            |     |
| Enter Search (                                                                                        | Criteria                                                                                                    |                      |               |            |            |     |
| Linter Seuren                                                                                         | criteria                                                                                                    |                      |               |            |            |     |
|                                                                                                    |                                                                                                    |                      |               |            |            |     |
| A Concilia ad                                                                                         |                                                                                                    |                      |               |            |            |     |
| A specify au                                                                                          | ditional selection criteria                                                                                                    | a to narros          | w your sear   | ch.        |            |     |
| A specify au                                                                                          | ditional selection criteria                                                                                                    | a to narros          | w your sear   | ch.        |            |     |
| Institution                                                                                           | Rochester Institute of                                                                                                    | Tech.                | w your sear   | ch.        |            |     |
| Institution<br>Term                                                                                   | Rochester Institute of<br>2013-14 Fall                                                                                              | Tech.                | v your sear   | ch.        |            |     |
| Institution<br>Term<br>Select at least 2 sea                                                          | Rochester Institute of<br>2013-14 Fall<br>arch criteria. Click Search to                                                            | Tech.                | v your sear   | ch.        |            |     |
| Institution<br>Term<br>Select at least 2 see                                                          | Rochester Institute of<br>2013-14 Fall<br>arch criteria. Click Search to                                                            | Tech.                | v your sear   | ch.<br>8.  |            |     |
| Institution<br>Term<br>Select at least 2 sea                                                          | Rochester Institute of<br>2013-14 Fall<br>arch criteria. Click Search to                                                            | Tech.                | v your sear   | ch.<br>8.  |            |     |
| Institution<br>Term<br>Select at least 2 see<br>class Search Crite<br>Course Subject                  | Rochester Institute of<br>2013-14 Fall<br>arch criteria. Click Search to                                                            | Tech.<br>view your   | v your sear   | s,         |            |     |
| Institution<br>Term<br>Select at least 2 ser<br>Class Search Crite<br>Course Subject                  | Rochester Institute of<br>2013-14 Fell<br>arch criteria. Click Search to<br>ris<br>select subject                                   | Tech.                | v your sear   | s.         | -          |     |
| Institution<br>Term<br>Select at least 2 ser<br>lass Search Crite<br>Course Subject<br>Course Number  | Rochester Institute of<br>2013-14 Fall<br>Inch criteria. Click Search to<br>Fla<br>select subject                                   | Tech.                | v your sear   | s.         | •          |     |
| Institution<br>Term<br>Select at least 2 see<br>class Search Crite<br>Course Subject<br>Course Number | Rochester Institute of<br>2013-14 Pall<br>arch criteria. Click Search to<br>ris<br>select subject<br>is exactly                     | Tech.                | v your sear   | s.         |            |     |
| Institution<br>Term<br>Select at least 2 see<br>Course Subject<br>Course Number<br>Course Career      | Rochester Institute of<br>2013-14 Fail<br>recht criteria. Click Search to<br>relative select subject<br>is exactly<br>Undergraduate | Tech.<br>view your   | v your sear   | s.         |            |     |
| Institution<br>Term<br>Select at least 2 sea<br>lass Search Crite<br>Course Subject<br>Course Career  | Rochester Institute of<br>2013-14 Fall<br>urch criteria. Click Search to<br>Its assectly<br>Undergraduate<br>Show Open Classes C    | Tech.<br>view your : | search result | s.         |            |     |

- 5. Select the class you would like.
- 6. Set "Grading" (Grade Basis) and select from the drop down to designate "Audit" (no Wellness credit) or "Satisfactory/Failing" (for Wellness credit) as needed.

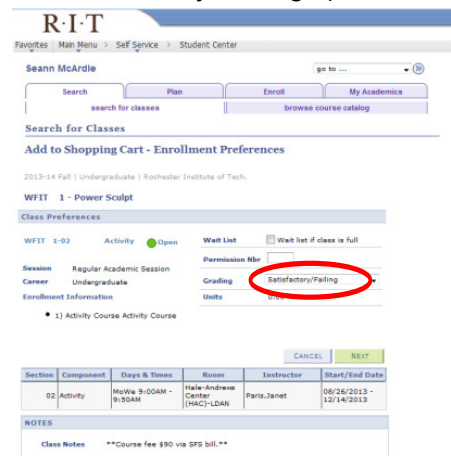

7. Complete the enrollment process.

## Wellness Classes by Subject

(Class availability varies from semester to semester)

For a list of available classes, and other wellness program information, please visit the Wellness Instructional Program website at: http://www.rit.edu/criw/wellness-courses.php.